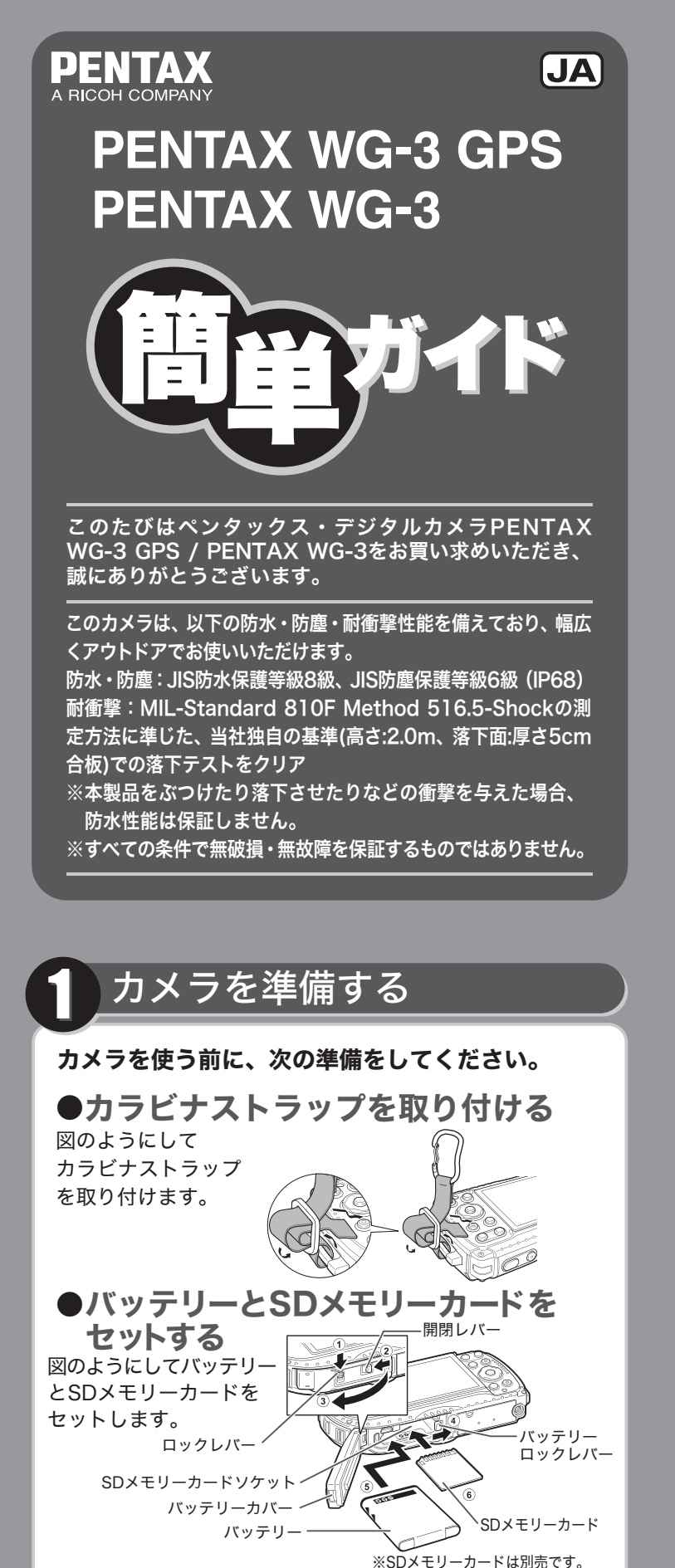

バッテリーカバーの内側は、防水になっていません ●水中や浜辺、キッチンなどカメラが濡れたり汚れやすい環境 では、ロックレバーと開閉レバーを確実にロックして、カバー が不用意に開かないよう注意してお使いください。またこのよ うな場所では、決してカバーを開けないでください。 ●バッテリーやカードの出し入れは、カメラが濡れたり汚れや すい環境を避け、カメラやバッテリー、カード、手が完全に乾い た状態で行ってください。

## 同梱品を確認する

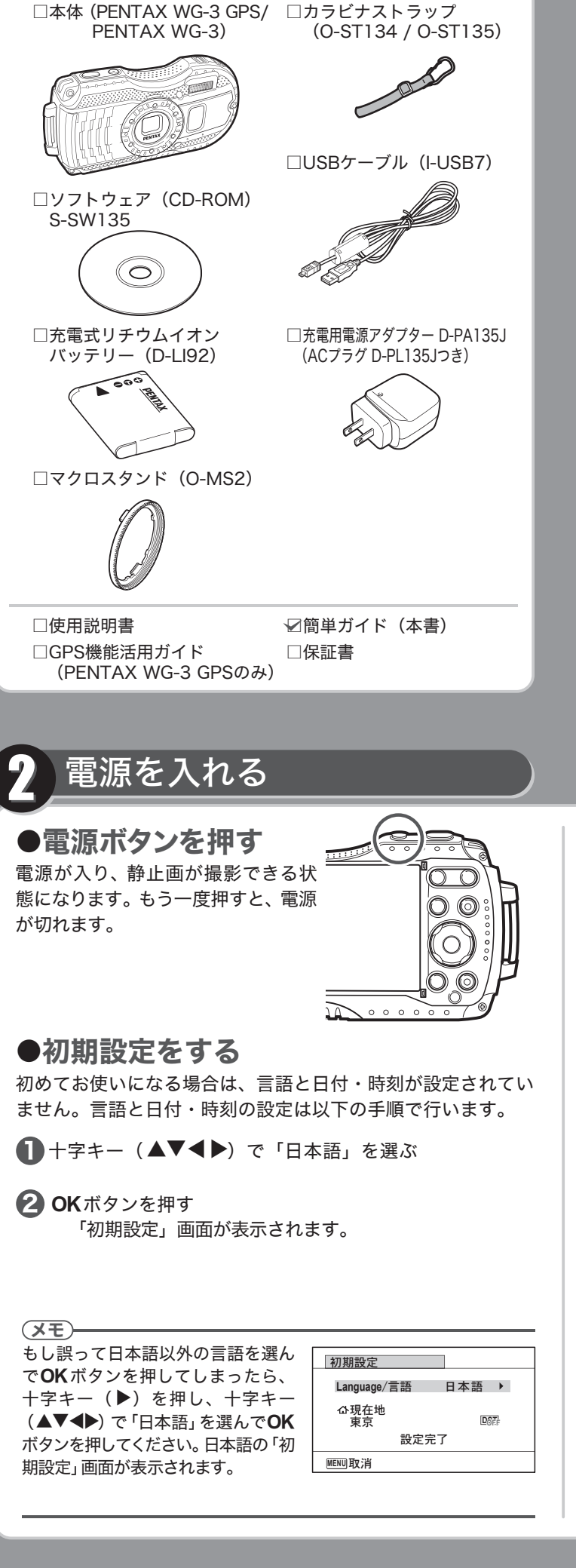

# 各部の名前と画面のみかた

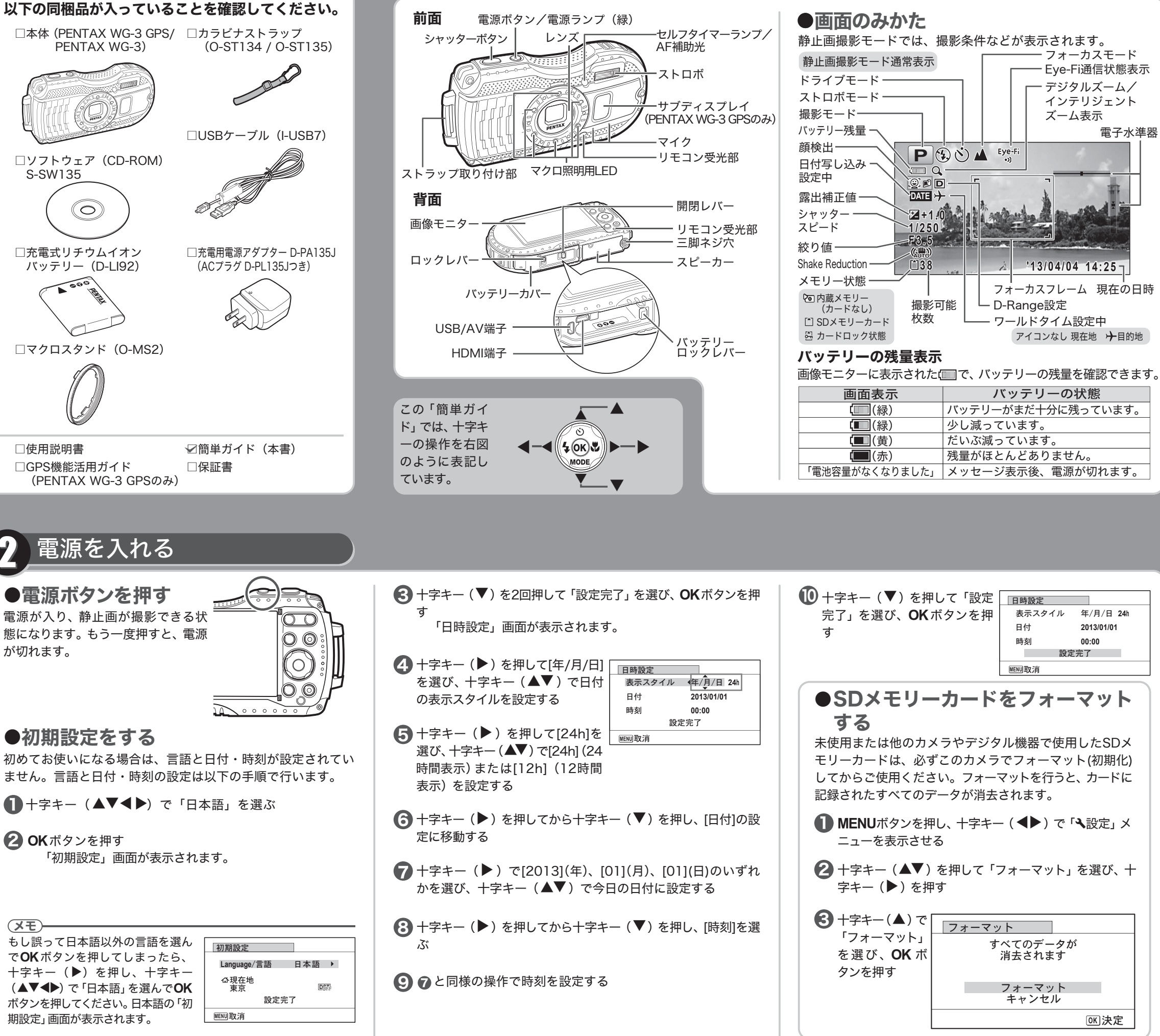

| 画面表示           | バッテリーの状態           |
|----------------|--------------------|
| (録)            | バッテリーがまだ十分に残っています。 |
| (緑)            | 少し減っています。          |
| (黄)            | だいぶ減っています。         |
| (赤)            | 残量がほとんどありません。      |
| 「電池容量がなくなりました」 | メッセージ表示後、電源が切れます。  |

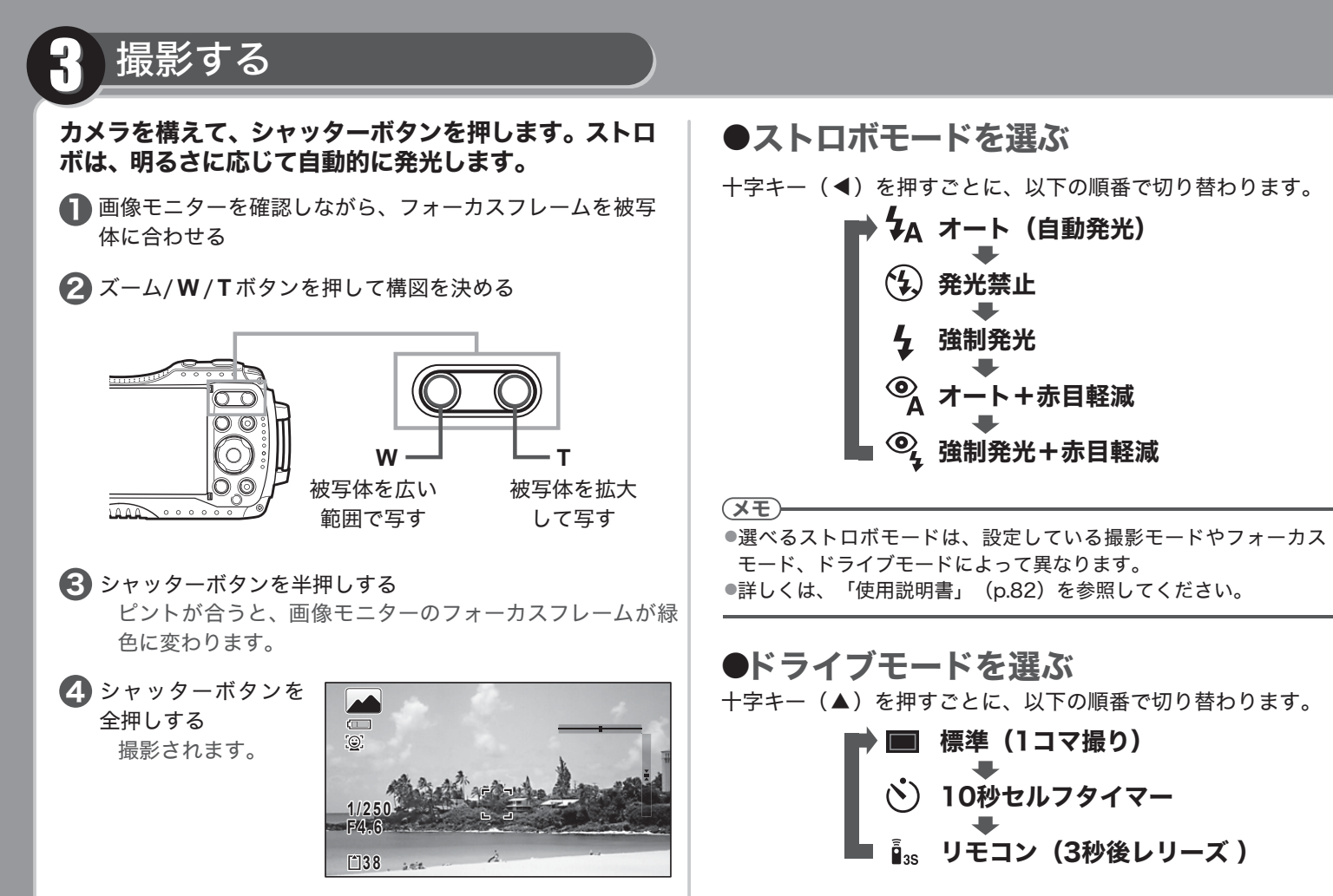

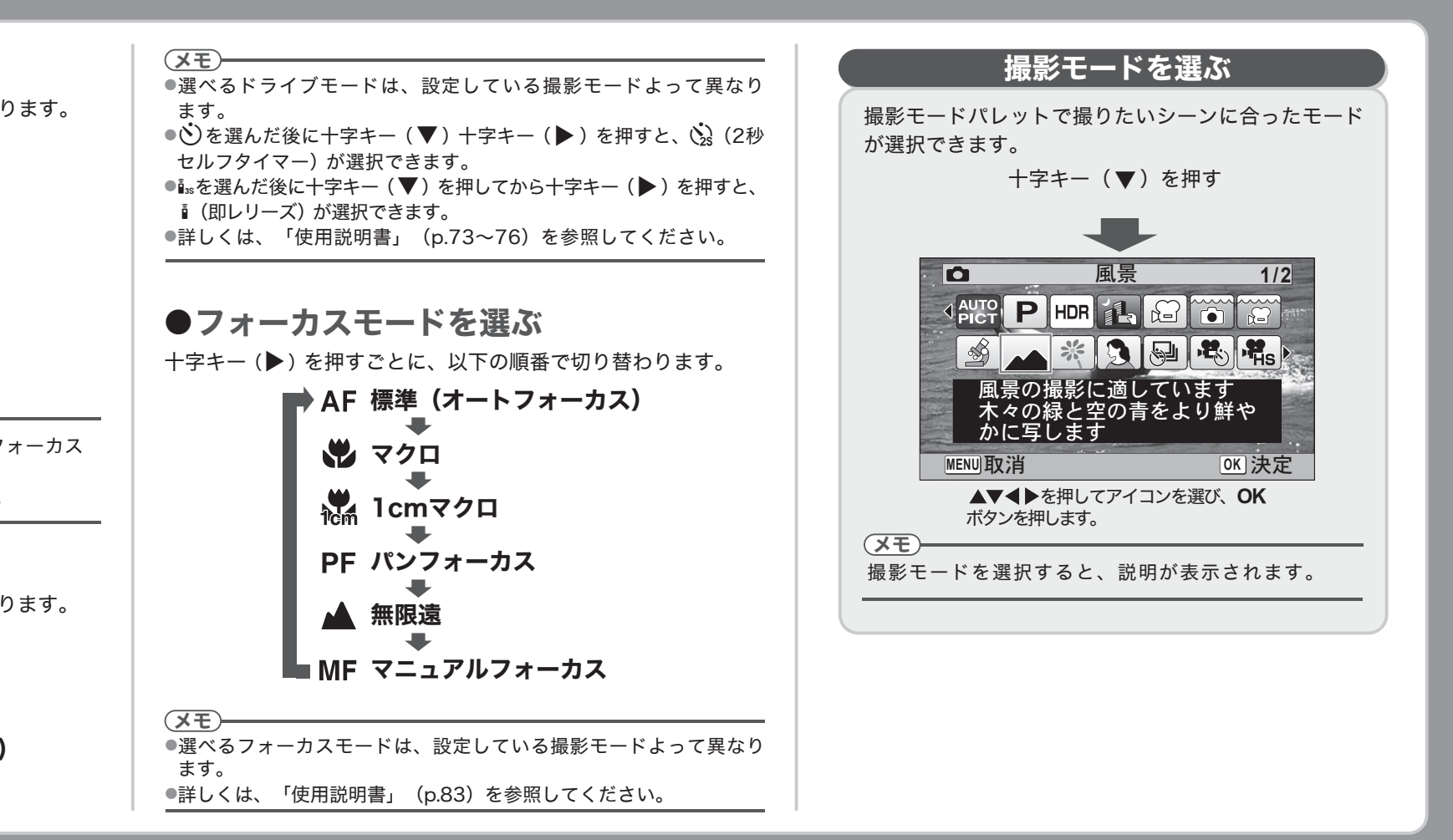

### ●4:3の画面表示について

「●撮影」メニューの「記録サイズ」で 16m / 7m / 5m / 3m / 1024 / 640 を選ぶと、画像の横縦比が4:3になり、撮影/再生時の 画像モニターの表示は下のようになります。設定方法は、「使用 説明書」 (p.87) を参照してください。

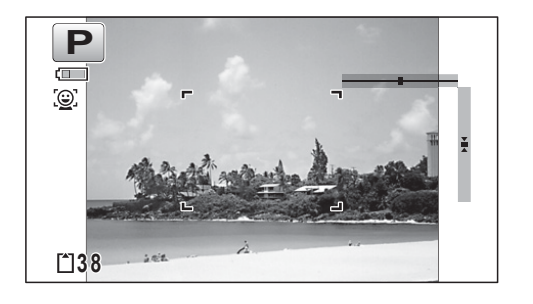

# Ⅰ 撮った画像を再生する

- 撮った画像を画像モニターで再生します。
- ●画像を再生する
- 撮影後に ▶ ボタンを押す
  - 撮影した画像が画像モニターに表示されます。

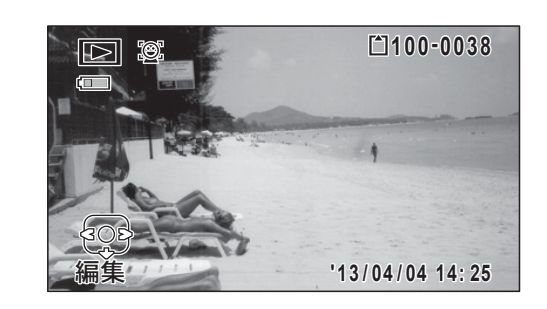

#### (XE)-

●前後の画像を表示するには、十字キー(◀▶)を押します。
 ●再生中にズーム/■/Qボタンの■側を押すと、複数の撮影画像を、同時に6枚ずつ表示させることができます。また6画面表示中にもう一度 ■ 側を押すと12画面表示、もう一度 ■ 側を押すとフォルダー表示またはカレンダー表示に切り替わります。詳しくは、「使用説明書」(p.123)を参照してください。

●画像を消去する
 1画像消去する
 撮影した画像を消去します。

● 消去したい画像を表示する

2 面ボタンを押す

消去を確認する画面が表示されます。

3 十字キー (▲) で「消去」を選ぶ

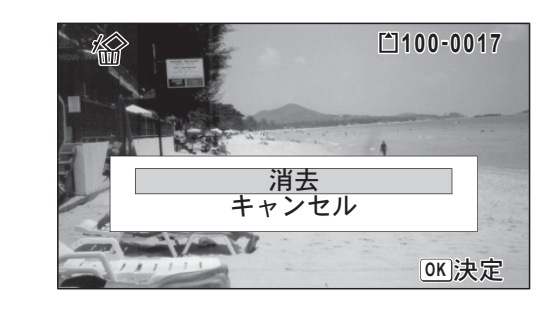

### 4 OKボタンを押す

- (メモ)
  ●6画面または12画面で表示している中から、画像を選んで消 去することもできます。詳しくは、使用説明書(p.133)を参照 してください。
- ●画像をまとめて消去することもできます。詳しくは、使用説明 書(p.134)を参照してください。
- ●大切な画像を誤って消去しないように、画像をプロテクト(保護) することができます。詳しくは、使用説明書(p.135)を参照し てください。

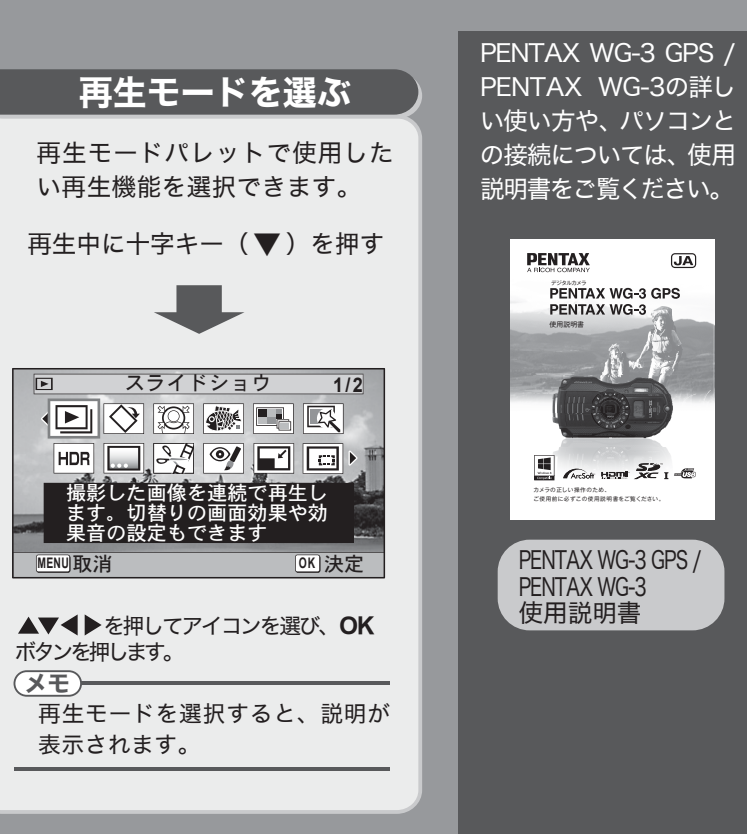

#### お客様窓口のご案内

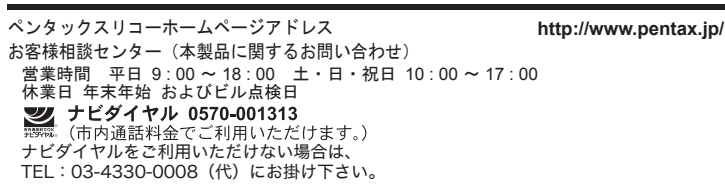